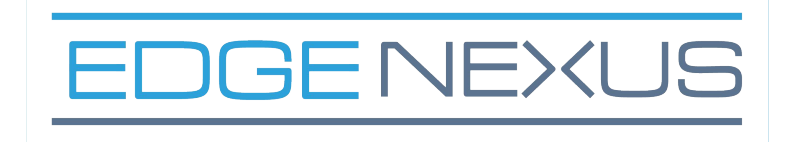

# **Edgenexus ADC Nutanix**

# **Deployment Guide**

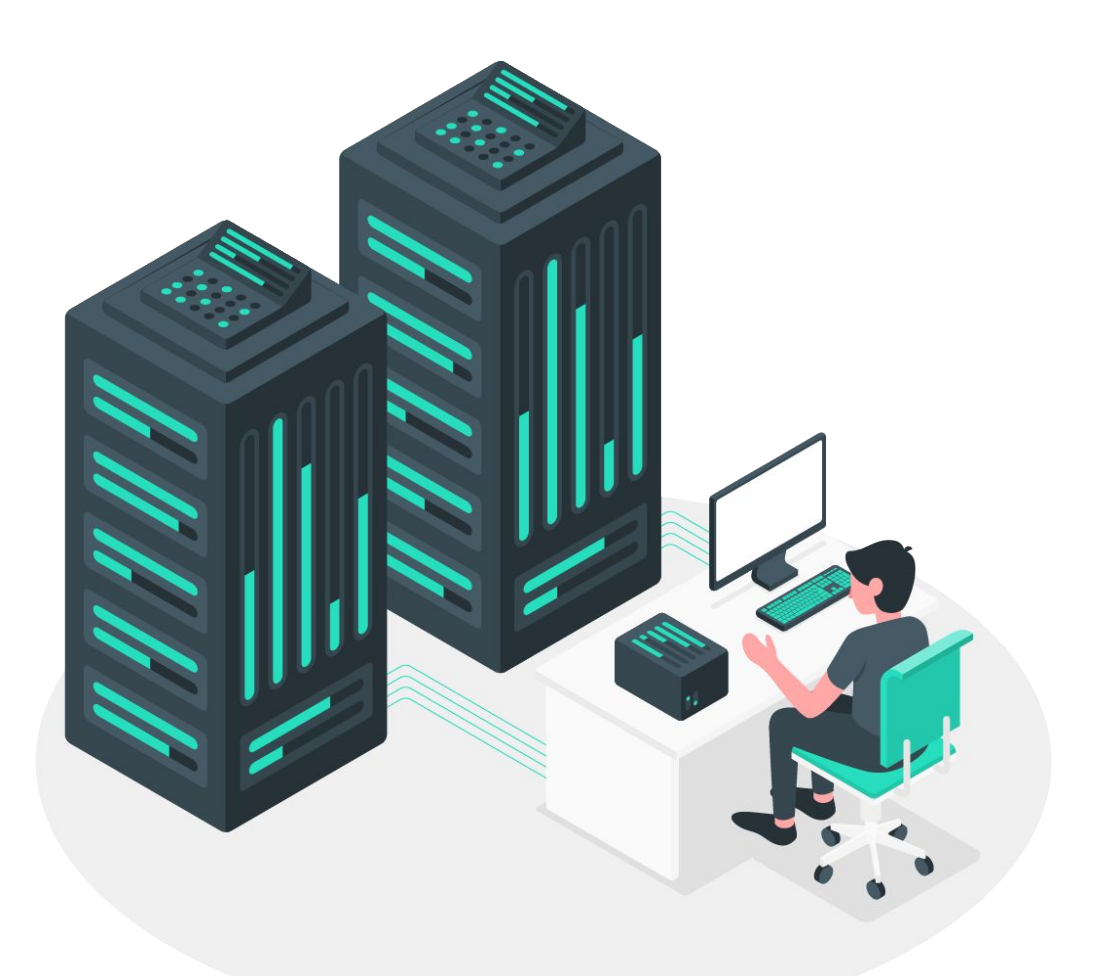

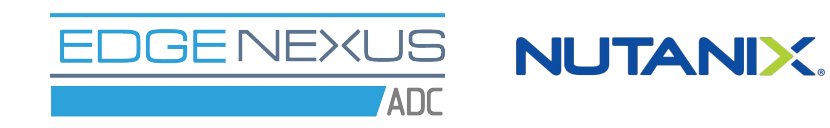

The purpose of this guide is to help you install a high availability pair of Edgenexus Load balancers onto the **Nutanix AHV Hypervisor**.

The **Edgenexus ADC** is an advanced yet easy to use Load balancer/ ADC. As well as basic load balancing it offers many advanced features such as traffic management, Application firewalling and Global server load balancing. It is certified to run on the **Nutanix AHV Hypervisor**.

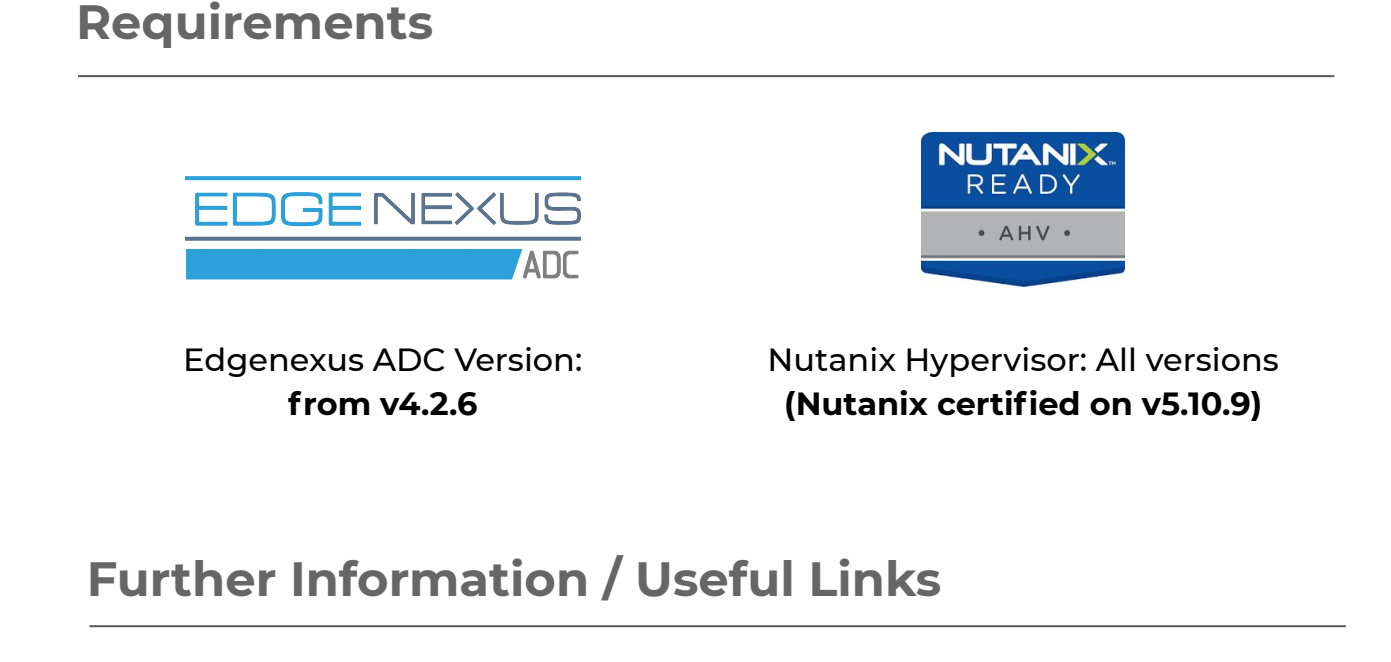

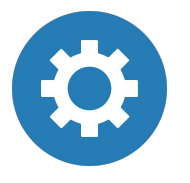

Get the Edgenexus ADC software <u>here</u>

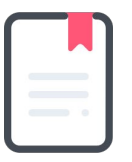

User Guide for Edgenexus ADC <u>here</u>

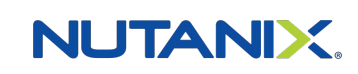

Visit the Nutanix website <u>here</u>

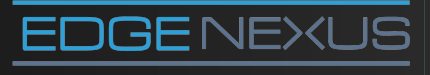

Email us at: hello@edgenexus.io **Call us on:** 0808 1645876 / (866) 376-0175

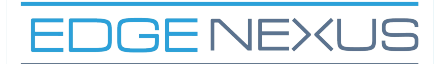

#### 1.1 Login to Prism Central

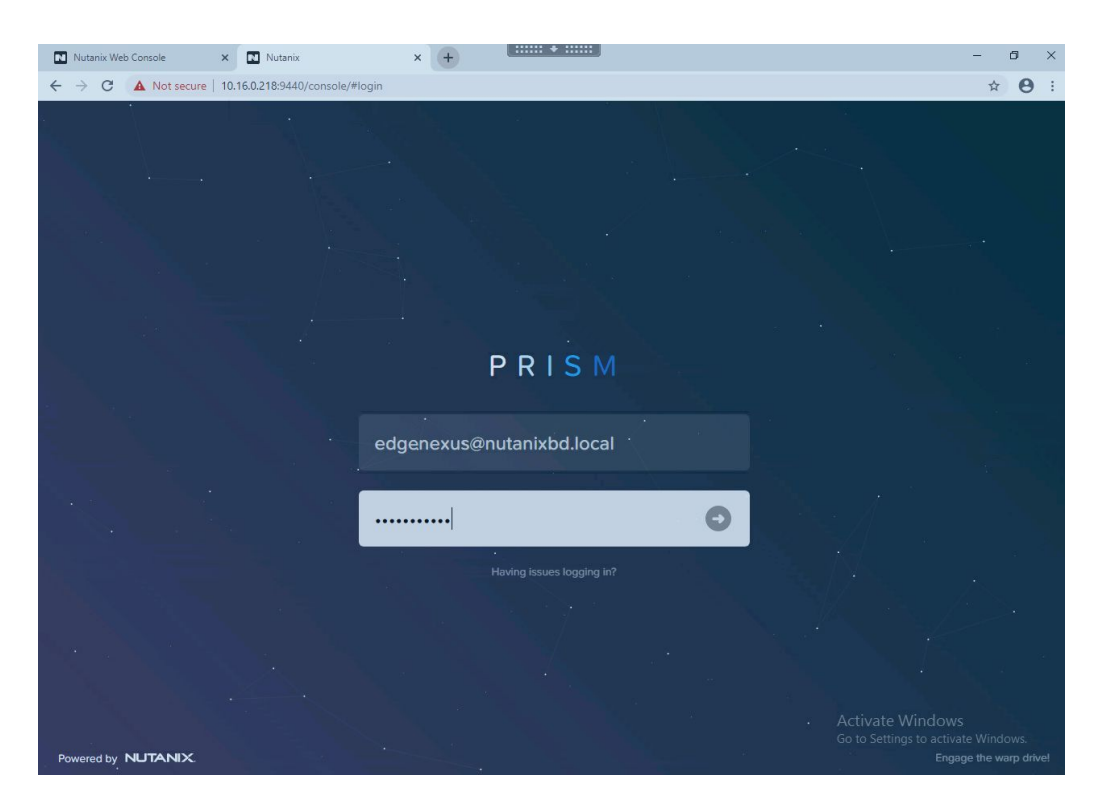

1.2 Navigate to the Virtual Infrastructure -> Images menu

|               |                                                |             |                                                                |                  | Win 10 Workstation    |                |                                                                     | • • •                   |
|---------------|------------------------------------------------|-------------|----------------------------------------------------------------|------------------|-----------------------|----------------|---------------------------------------------------------------------|-------------------------|
| ₫             | 🚸 Win 10 Workstatio                            | on ×        |                                                                |                  |                       |                |                                                                     |                         |
| 2             | Nutanix Web Console                            | ×           | Prism Central                                                  | × +              |                       |                |                                                                     | - 0 ×                   |
| *             | ← → C ▲ Not se                                 | ecure   10. | 16.0.218:9440/console/#                                        |                  |                       |                |                                                                     | ☆ <b>0</b> :            |
| 24            | X Q Dashboard                                  |             |                                                                |                  | \land Prism           |                | 🖡 😰 O 🔞 ?                                                           | 🕸 Edgenexus 🛩           |
|               |                                                |             | Main Dashboard                                                 | Manage Dashboard | ds                    |                |                                                                     | Reset                   |
| *             | Virtual Infrastructure                         |             |                                                                | \$               | VM Efficiency         |                | Cluster Storage                                                     | Plays                   |
| <br>\$8<br>10 | Policies<br>Hardware<br>Activity<br>Operations |             | Storage Containers<br>Catalog Items<br>Images<br>Catego images | a ral            | 49<br>Overprovisioned | 10<br>Inactive | CLUSTER USED STORA DATA RED<br>BizDev12 114                         | .: 1                    |
| <b>()</b>     | Administration<br>Services                     | ><br>>      | Recoverable Entities<br>Subnets                                | \$2<br>\$2       | 14<br>Constrained     | O<br>Bully     |                                                                     | Failed                  |
|               | Prism Central Settings                         | •           |                                                                |                  | View All Ine          | fficient VMs   |                                                                     | Paused                  |
|               |                                                |             | Cluster Runway                                                 |                  | Cluster CPU Usage     |                | Cluster Quick Access                                                | Tasks                   |
|               |                                                |             | BizDev12 Memor                                                 | y 0 days         | BizDev12              | 13.96%         | Click on any line to open a Prism<br>Element instance in a new tab. | × View Al               |
|               |                                                |             |                                                                |                  |                       |                | BizDev12 O                                                          | •••                     |
|               |                                                |             |                                                                |                  | Cluster Memory Usa    | ge             |                                                                     | Volume gro              |
|               |                                                |             |                                                                |                  | BizDev12              | _∧∧ 73.88%     |                                                                     | volume gro              |
|               |                                                |             |                                                                |                  |                       |                |                                                                     | Snapshot c<br>succeeded |
|               |                                                |             | Recovery Plan Statu                                            | 5                | Protection Status     |                | Reports<br>Activate Window                                          | Cluster Lat             |
|               |                                                |             | Recommended Step                                               | s                | Recommended Step      | s              | 2 Go to Settings@ activ<br>Total Reports Scheduled Report           | ate Windows<br>BizDev12 |
|               | Type here to se                                | earch       | Q.                                                             | o e 📃            | ê 🧕                   |                | 스 팀 d <sub>e</sub> e                                                | NG 9:22 AM              |

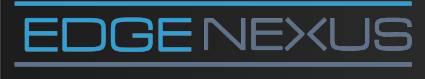

Email us at: hello@edgenexus.io **Call us on:** 0808 1645876 / (866) 376-0175

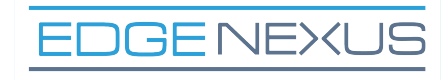

#### 1.3 Click Add image button

| Nutanix Web Concole       | Drigm Central                                              | . +                       | - 6                                                                   |
|---------------------------|------------------------------------------------------------|---------------------------|-----------------------------------------------------------------------|
| ← → C A Not secure 1      | 10.16.0.218:9440/console/#page/explore/ebrowser/image_info | s/?entity_type=image_info | 4                                                                     |
|                           |                                                            |                           |                                                                       |
|                           | \$2<br>2                                                   | Prism                     | 🐥 🥨 🔾 😳 🕈 🗘 Edge                                                      |
| Images<br>68 Total Images | □ 	 Add Image 	 Import Images                              |                           | Focus ° Group °                                                       |
|                           | Type name to filter by                                     |                           |                                                                       |
|                           | C cent7                                                    | - Disk                    | 8.75 GIB -                                                            |
|                           | CentOS-6.7                                                 | - Disk                    | 350 MiB -                                                             |
|                           | CentOS-6.7-x86_64-minimal.iso                              | CentOS-6.7-x86_6 ISO      | 395 MiB admin                                                         |
|                           | CentOS-7-x86_64-Everything-1804                            | - ISO                     | 8.75 GIB -                                                            |
|                           | CentOS-7-x86_64-minimal.iso                                | - ISO                     | 603 MiB sbiswas@nutan                                                 |
|                           | CloudLensManager-5.0.200.100.qcow2                         | ixia-CLMS Disk            | 20 GIB ixia@nutanixbd.                                                |
|                           | CPR80.20_3.10_T5_SecGW.iso                                 | - ISO                     | 3.67 GiB sbiswas@nutan                                                |
|                           | CSMP_SVM.qcow2                                             | ixia-cluster-csmp Disk    | 4 GiB ixia@nutanixbd.                                                 |
|                           | CTERA vGateway-7.0.119.0.qcow2                             | New CTERA vGW Disk        | 14.9 GiB ctera@nutanixb                                               |
|                           | CTERA-vGateway-7.0.119.0.qcow2                             | CTERA-vGateway Disk       | 14.9 GiB ctera@nutanixb                                               |
|                           | dT-vsensor_3.1_amd64.qcow2                                 | - Disk                    | 34.18 GiB sbiswas@nutan                                               |
|                           | edgeNEXUS-ALBX-6.8-64-KVM.1129-1826-5                      | edgenexus-ALB Disk        | 25 GiB edgenexus@nu                                                   |
|                           | en_windows_server_2008_r2_standard_en                      | Windows 2008 R2 ISO       | 2.95 GiB -                                                            |
|                           | nm_install_3.9.1.241.iso                                   | NetMon Freemium ISO       | 1.33 GiB sbiswas@nutan                                                |
|                           | Nutanix-VirtIO-1.1.4.iso                                   | Nutanix VIRTIO 1.1.4 ISO  | Activate Windows<br>Go tc <b>46,44,MjB</b> to a <b>lekshminarasim</b> |

#### 1.4 Click Select Image and choose file to upload

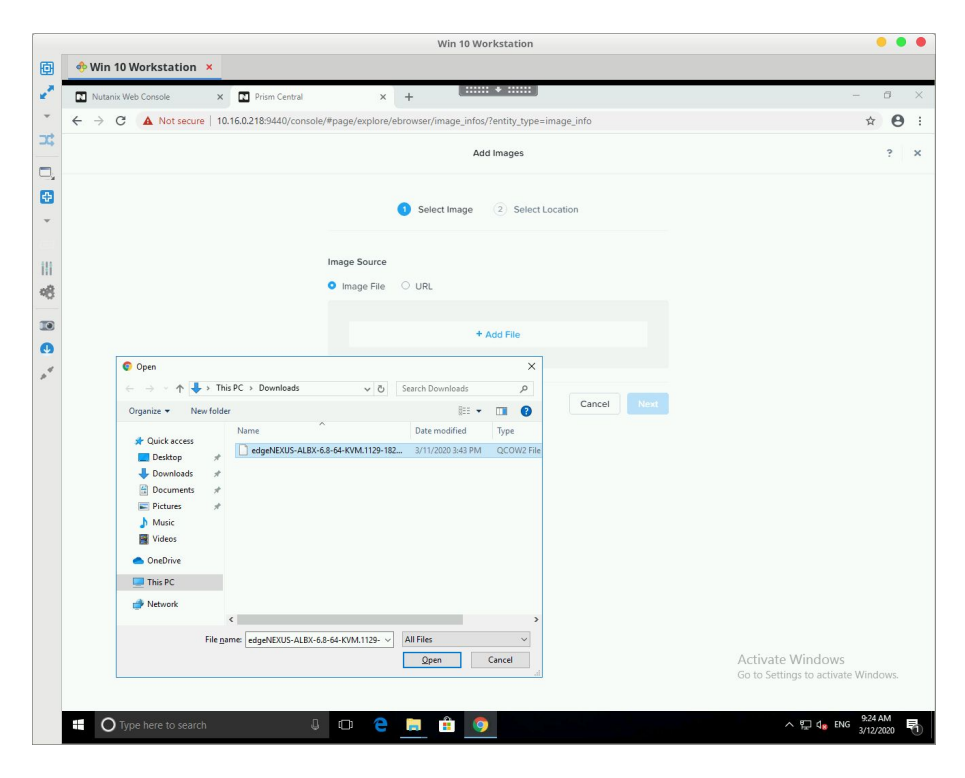

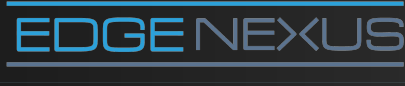

Email us at: hello@edgenexus.io **Call us on:** 0808 1645876 / (866) 376-0175

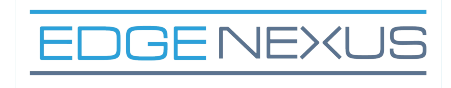

#### 1.5 Enter image description

| Win 10 Workstation                                                                                                    | • • •                             |
|----------------------------------------------------------------------------------------------------|-----------------------------------|
|                                                                                                    |                                   |
| ism Central × + Click to show the toolbar                                                                                                    | - Ø ×                             |
| 3:9440/console/#page/explore/ebrowser/image_infos/?entity_type=image_info                                                                                  | ☆ <b>⊖</b> :                      |
| Add Images                                                                                                    | ? ×                               |
| Select Image     Select Location                                                                                                    |                                   |
| Image Source                                                                                                    |                                   |
| • Image File UKL                                                                                                    |                                   |
| + Add File                                                                                                    |                                   |
| Source: [LOCAL]/edgeNEXUS826-5592-bam1266.qcow2<br>Image Name Remove<br>edgeNEXUS-ALBX-6.8-6441<br>Image Type<br>Disk<br>Image Generation<br>edgenexus-ADQ |                                   |
| Cancel Next                                                                                                    |                                   |
|                                                                                                    | Vin 10 Workstation<br>num Central |

# 1.6 Select category and click Save button

| 🚸 Win 10 Workstation ×           | Win 10 Workstation                                                                                                    | • •                                                     |
|----------------------------------|----------------------------------------------------------------------------------------------------|---------------------------------------------------------|
| Nutanix Web Console × 🖸 Pri      | sm Central × +                                                                                                    | - <i>G</i>                                              |
| ← → C ▲ Not secure   10.16.0.218 | 9440/console/#page/explore/ebrowser/image_infos/?entity_type=image_info                                                                                                    | ☆ <b>Θ</b>                                              |
|                                  | Add Images                                                                                                    | ?                                                       |
|                                  | Select Image     Select Location                                                                                                    |                                                         |
|                                  | Placement Method                                                                                                    |                                                         |
|                                  | <ul> <li>Use categories</li> <li>This option is recommended. It makes it easy for you to manage placement. It<br/>requires you set up image placement policies and categorize your images and</li> </ul> |                                                         |
|                                  | ciusters to manage placement. If no valid policies are created, image will be<br>placed anywhere on all registered clusters.                                                                             |                                                         |
|                                  | <ul> <li>Don't Use categories</li> <li>This option is good for smaller environments. The image will be placed anywhere<br/>on the selected set of clusters.</li> </ul>                                   |                                                         |
|                                  | Categories                                                                                                    |                                                         |
|                                  | Clusters will be selected based on categories and associated placement policies.<br>Categories                                                                                                    |                                                         |
|                                  | AppFamily:Networking                                                                                                    |                                                         |
|                                  | Previous Save                                                                                                    |                                                         |
|                                  |                                                                                                    |                                                         |
|                                  |                                                                                                    | Activate Windows<br>Go to Settings to activate Windows. |
|                                  |                                                                                                    | 소 8 년 4 - ENG - 9:26 AM                                 |

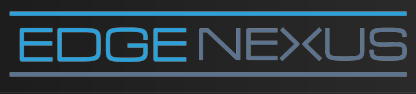

Email us at: hello@edgenexus.io **Call us on:** 0808 1645876 / (866) 376-0175

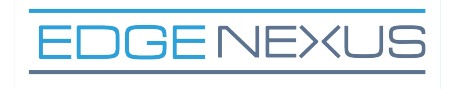

1.7 Select image and click arrow button

|   |                           |            | Win 10 Wo                                       | orkstation               |      |                                         | • • •                     |
|---|---------------------------|------------|-------------------------------------------------|--------------------------|------|-----------------------------------------|---------------------------|
| 3 | 🚸 Win 10 Workstation 🗙    |            |                                                 |                          |      |                                         |                           |
| ^ | Nutanix Web Console X     | Prism      | n Central × +                                   | •                        |      |                                         | - 0 ×                     |
| - | ← → C ▲ Not secure   10.1 | 6.0.218:94 | 440/console/#page/explore/ebrowser/image_infos, | /?entity_type=image_info |      |                                         | ☆ \varTheta :             |
| ¢ | ∃ Q Images                |            | \$                                              | Prism                    |      | A 🛛 单 🗿                                 | ? 🌣 Edgenexus             |
| 3 | Images<br>69 Total Images | •          | Actions × Add Image →                           |                          |      | Focus 👻 Group 👻                         | E II T Filters            |
|   |                           | Type r     | name to filter by                               |                          |      |                                         | 습 •                       |
| 1 |                           | 0          | cent7                                           |                          | Disk | 8.75 GiB                                |                           |
| 8 |                           |            | CentOS-6.7                                      |                          | Disk | 350 MiB                                 |                           |
|   |                           |            | CentOS-6.7-x86_64-minimal.iso                   | CentOS-6.7-x86_6         | ISO  | 395 MIB                                 | admin                     |
|   |                           | 0          | CentOS-7-x86_64-Everything-1804                 |                          | ISO  | 8.75 GiB                                |                           |
| 4 |                           |            | CentOS-7-x86_64-minimal.iso                     |                          | ISO  | 603 MiB                                 | sbiswas@nutanixb          |
|   |                           |            | CloudLensManager-5.0.200.100.qcow2              | ixia-CLMS                | Disk | 20 GIB                                  | ixia@nutanixbd.local      |
|   |                           | 0          | CPR80.20_3.10_T5_SecGW.iso                      |                          | ISO  | 3.67 GiB                                | sbiswas@nutanixb          |
|   |                           | 0          | CSMP_SVM.qcow2                                  | ixia-cluster-csmp        | Disk | 4 GiB                                   | ixia@nutanixbd.local      |
|   |                           | 0          | CTERA vGateway-7.0.119.0.qcow2                  | New CTERA vGW            | Disk | 14.9 GIB                                | ctera@nutanixbd.l         |
|   |                           | 0          | CTERA-vGateway-7.0.119.0.qcow2                  | CTERA-vGateway           | Disk | 14.9 GiB                                | ctera@nutanixbd.l         |
|   |                           | 0          | dT-vsensor_3.1_amd64.qcow2                      |                          | Disk | 34.18 GiB                               | sbiswas@nutanixb          |
|   |                           | 0          | edgeNEXUS-ALBX-6.8-64-KVM.1129-1826-5           | edgenexus-ALB            | Disk | 25 GIB                                  | edgenexus@nutan           |
|   |                           |            | edgeNEXUS-ALBX-6.8-64-KVM.1129-1826-5           | edgenexus-ADC            | Disk | -                                       | edgenexus@nutan           |
|   |                           | 0          | en_windows_server_2008_r2_standard_en           | Windows 2008 R2          | ISO  | 2.95 GiB                                |                           |
|   |                           | 0          | nm_install_3.9.1.241.iso                        | NetMon Freemium          | ISO  | Activate Win<br>Go to <b>9.33 GB</b> to | dows<br>asbiswas@nutanixb |
|   |                           |            |                                                 |                          |      |                                         |                           |

# 1.8 Select all images and click Save button

| 🚸 Win 10 Workstation 🗴    |                |                                                        | Win 10 Workstation                    |                                  |                     | ••                 |
|---------------------------|----------------|--------------------------------------------------------|---------------------------------------|----------------------------------|---------------------|--------------------|
| Nutanix Web Console X     | Prism Cer      | stral × +                                              | +                                     |                                  |                     | - 6                |
| ← → C ▲ Not secure   10.1 | 16.0.218:9440/ | console/#page/explore/ebrowse                          | er/image_infos/?entity_type           | =image_info                      |                     | <b>☆ 0</b>         |
| ⊒ Q Images                |                | 0                                                      | 🛆 Prism                               |                                  | A 🛛 🔿 🛛             | ? 🌣 Edgenexu       |
| Images<br>69 Total Images | • •            | Actions • Add Image                                    |                                       |                                  | Focus × Group ×     | ≡ II T Filters     |
|                           |                |                                                        |                                       |                                  |                     |                    |
|                           | 0 0            | ent7                                                   |                                       | Disk                             | 8.75 GiB            |                    |
|                           | 0 0            |                                                        | Import Images                         | ?                                | × 350 MiB           |                    |
|                           | 0 c            | The metadata for selected in                           | mages will be imported fro            | the cluster they were creater    | 395 MiB             | admin              |
|                           | - c            | to Prism Central for centraliz                         | ted image management. Th              | ese images will be available in  | 8.75 GIB            |                    |
|                           | 0 0            | Prism clement as read-only.                            |                                       |                                  | 603 MiB             | sbiswas@nutanixb.  |
|                           | 0 0            | Select Import Type                                     |                                       |                                  | 20 GiB              | ixia@nutanixbd.loc |
|                           | 0 c            | All images from every clu                              | ister connected to Prism Ce           | entral will be imported.         | 3.67 GiB            | sbiswas@nutanixb.  |
|                           | 0 0            | O Images on a cluster                                  | Mr. Increased Mr.                     | 4 GIB                            | ixia@nutanixbd.loca |                    |
|                           | 0 c1           | Images from a selected of<br>please click Select Image | luster will be imported. Il yi<br>Is. | ou want to select specific image | 25.<br>14.9 GiB     | ctera@nutanixbd.l. |
|                           | 0 4            |                                                        |                                       |                                  | 14.9 GiB            | ctera@nutanixbd.l  |
|                           | 0.             |                                                        |                                       | Cancel Sa                        | 34.18 GiB           | shiswas@nutanixb.  |
|                           | 0.6            | doeNEXUS-ALBX-6.8-64-KVM.11                            | 29.1826-5 edgenex                     | us ALR Disk                      | 25 GiB              | edgenexus@nutan    |
|                           |                | STATES ALBY 6 8-64-KVM 11                              | 20 1826-5 edgenes                     | Disk                             |                     | edoenexus@nutan    |
|                           |                | ageneros acour 2008 r2 et                              | 29-1620-5 Window                      | 2000.03                          | 2.95 GIR            | endeuezasian       |
|                           |                | m_windows_server_zooo_rz_att                           | hidaid_en Windows                     | 2008 R2 150                      | Activate Wi         | idows              |
|                           |                | m_install_3.9.1.241.iso                                | Netwon                                | -reemium 150                     | 0.00000             | SDISWASymatamico.  |

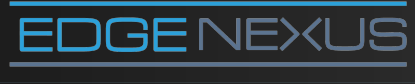

Email us at: hello@edgenexus.io **Call us on:** 0808 1645876 / (866) 376-0175

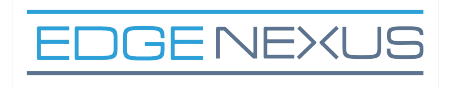

1.9 Click circle and wait until image upload completes

| Win 10 Workstation  |                                                        |                                                       |                                                                     |
|---------------------|--------------------------------------------------------|-------------------------------------------------------|---------------------------------------------------------------------|
| will to workstation |                                                        | * :                                                   |                                                                     |
| Nutanix Web Console | x Prism Central x +                                    |                                                       |                                                                     |
| ← → C ▲ Not secure  | 10.16.0.218:9440/console/#page/explore/ebrowser/image_ | infos/?entity_type=image_info                         | Ŷ                                                                   |
| ⊟ Q Images          |                                                        | Prism                                                 | 🐥 2 Ů 🌖 ? 🌣 Edge                                                    |
| Images              | Actions * Add Image +                                  | Recent Tasks                                          | Clean Up = :: T F                                                   |
| 69 Total Images     |                                                        | Import Images                                         | 0% 🕥                                                                |
|                     | Type name to filter by                                 | Image update                                          | 8% 🔿                                                                |
|                     | C cent7                                                | - Image upload                                        | 8% 🔿 🛛 -                                                            |
|                     | CentOS-6.7                                             | Image create                                          | 100% •                                                              |
|                     | CentOS-6.7-x86_64-minimal.iso                          | Create image<br>CentOS-6 Delete VM spanshot intentful | 100% O admin                                                        |
|                     | CastOS 7 v95 64 Eventhias 1904                         | Volume group delete                                   | 100% 0                                                              |
|                     | Centos-7-x86_64-Everything-1804                        | Volume group create                                   | 100% 🔘                                                              |
|                     | CentOS-7-x86_64-minimal.iso                            | Snapshot creation succeeded.                          | 100% O sbiswas@nutan                                                |
|                     | CloudLensManager-5.0.200.100.qcow2                     | ixia-CLMS                                             | ixia@nutanixbd.                                                     |
|                     | CPR80.20_3.10_T5_SecGW.iso                             | View All Tasks >                                      | ● 3 ● 12<br>sbiswas@nutan                                           |
|                     | CSMP_SVM.qcow2                                         | ixia-cluster-csmp Disk                                | 4 GiB ixia@nutanixbd.                                               |
|                     | CTERA vGateway-7.0.119.0.qcow2                         | New CTERA vGW Disk                                    | 14.9 GiB ctera@nutanixb                                             |
|                     | CTERA-vGateway-7.0.119.0.qcow2                         | CTERA-vGateway Disk                                   | 14.9 GiB ctera@nutanixb                                             |
|                     | dT-vsensor_3.1_amd64.qcow2                             | - Disk                                                | 34.18 GiB sbiswas@nutan                                             |
|                     | edgeNEXUS-ALBX-6.8-64-KVM.1129-1826-1                  | 5 edgenexus-ALB Disk                                  | 25 GiB edgenexus@nu                                                 |
|                     | edgeNEXUS-ALBX-6.8-64-KVM.1129-1826-                   | 5 edgenexus-ADC Disk                                  | - edgenexus@nu                                                      |
|                     | en_windows_server_2008_r2_standard_e                   | n Windows 2008 R2 ISO                                 | 2.95 GiB -                                                          |
|                     | nm_install_3.9.1.241.iso                               | NetMon Freemium ISO                                   | Activate Windows<br>Go to <b>3.33 (GB</b> to a <b>shiswas@nutan</b> |
|                     |                                                        |                                                       |                                                                     |

NOTE: steps 1.7 - 1.8 might be unnecessary.

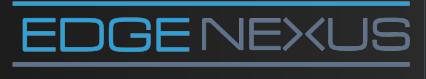

Email us at: hello@edgenexus.io **Call us on:** 0808 1645876 / (866) 376-0175

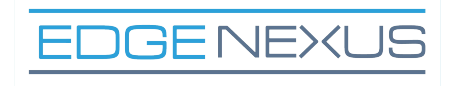

#### 2.1 Navigate to Virtual Infrastructure -> VMs menu

|          |                        |         |                             |              |           | Win 10 Workstation       | 1             |                |         |              |                         | • •                    |        |
|----------|------------------------|---------|-----------------------------|--------------|-----------|--------------------------|---------------|----------------|---------|--------------|-------------------------|------------------------|--------|
| Ð        | 🚸 Win 10 Workstation   | ×       |                             |              |           |                          |               |                |         |              |                         |                        |        |
| 2        | Nutanix Web Console    | ×       | Prism Central               | ×            | +         |                          |               |                |         |              |                         | - 0                    | ×      |
| -        | ← → C ▲ Not secu       | re   10 | .16.0.218:9440/console/#pag | ge/explore/: | s/vms/?en | tity_type=vm&term_1=     | vm&term_2=vm% | 2Cperspective9 | 62Clist |              |                         | * e                    | •      |
| ⊐¢       | × 0                    |         | ~                           |              |           | A prime                  |               |                |         |              | <b>~</b> ~ ~            | <b>.</b>               |        |
|          | < VMs / List           |         | 44                          | _            |           | I FISH                   |               |                | 1       | • • •        | <b>e</b> i i            | 🗭 Edgene               | xus •  |
| <b>E</b> | Dashboard              |         | VMs                         |              | 0         | Create VM                | Network Co    | nfig           |         |              | Focus 👻                 | Color 👻 G              | roup 👻 |
| *        | Virtual Infrastructure |         | VMs                         |              | Viewing   | g all 82 VMs             |               |                |         |              |                         |                        |        |
| 414      | Policies               |         | Stori VMs intainers         |              |           |                          |               |                |         |              | Memory                  | IP                     | Pow    |
| lii      | Hardware               |         | Catalog Items               | \$           | 0         | <ul> <li>Name</li> </ul> | Host          | Project        | Owner   | Hypervisor   | Capacity                | Addresses              | State  |
| 95       | Activity               |         | Images                      | - 42         | 0         | AidTech_DK_Wi            | BizDev12-2    | default        | admin   | AHV          | 32 GiB                  | 10.16.37               | • 0    |
|          | Operations             |         | Categories                  | ŝr           | 0         | Atomno ContOS            | RizDoud2.4    | dofault        | admin   |              | 16 GIR                  | 10 16 27               |        |
| Ø        | Administration         |         | Recoverable Entities        | \$2          | -         | Atchipo dentoo           | DIDCVIL 4     | deludit        | damin   | 6.1V         | 10 010                  | 10.10.07               | •••    |
| 14       | Services               |         | Subnets                     | \$           | 0         | Atempo-MiriaLi           | -             | default        | admin   | AHV          | 16 GiB                  | 7/                     | • 0    |
|          | Prism Central Settings |         |                             |              | 0         | Atempo-MiriaLi           | BizDev12-3    | default        | admin   | AHV          | 16 GiB                  | 10.16.34               | • 0    |
|          |                        |         |                             |              | 0         | Atempo-MiriaLi           | BizDev12-1    | default        | admin   | AHV          | 16 GiB                  | 10.16.34               | • 0    |
|          |                        |         |                             |              | 0         | Atempo-MiriaLi           | BizDev12-1    | default        | admin   | AHV          | 16 GiB                  | 10.16.34               | • 0    |
|          |                        |         |                             |              | 0         | Atempo-MiriaLi           | BizDev12-4    | default        | admin   | AHV          | 16 GiB                  | 10.16.34               | • 0    |
|          |                        |         |                             |              | 0         | Atempo-MiriaWi           | BizDev12-2    | 5              |         | AHV          | 16 GiB                  | 10.16.34               | • 0    |
|          |                        |         |                             |              | 0         | Atempo-MiriaWi           | BizDev12-1    | default        | admin   | AHV          | 16 GiB                  | 10.16.34               | • 0    |
|          |                        |         |                             |              | 0         | Atempo-MiriaWi           | BizDev12-2    | default        | admin   | AHV          | 16 GiB                  | 10.16.34               | • 0    |
|          |                        |         |                             |              | 0         | Atempo-MiriaWi           | -             | default        | admin   | AHV          | 16 GiB                  | -                      | • 0    |
|          |                        |         |                             |              | 0         | Atempo-MiriaWi           | BizDev12-3    | default        | admin   | AHV          | 16 GiB                  | 10.16.34               | • 0    |
|          |                        |         |                             |              | 0         | bmc_discovery            | BizDev12-1    | default        | admin   | /AHYvate     | Win <b>ege</b> vs       |                        | • 0    |
|          |                        |         |                             |              | 0         | CTERA-vGW-7.0            | BizDev12-1    | default        | admin   | Go to Settin | ngs to activat<br>8 GIB | e Windows.<br>10.16.37 | • 0    |
|          | O Type here to sear    | ch      | Q (                         | D @          | -         | <b>ê</b> 🧕               |               |                |         | ,            | へ 駅 d <sub>8</sub> EN   | 9:34 AM<br>3/12/2020   | -      |

#### 2.2 Click Create VM button

| Nutanix Web Console | × 🖸 Pris    | m Central            | × +                 | *            |           |             |                    |                 |                |                   | - 6       |
|---------------------|-------------|----------------------|---------------------|--------------|-----------|-------------|--------------------|-----------------|----------------|-------------------|-----------|
| ← → C ▲ Not secure  | 10.16.0.218 | 9440/console/#page/e | cplore/s/vms/?entit | y_type=vm&te | m_1=vm&te | rm_2=vm%2Cp | perspective%2      | Clist           |                |                   | \$        |
| ⊒ ⊂ VMs・List        |             | ŵ                    |                     | 👌 Pri        | sm        |             |                    | ۴               | 20 0           | 3 ?               | 🗘 Edg     |
| VMs                 | 0           | Create VM            | Network Co          | nfig         |           |             | Focus 👻            | Color - Gr      | oup ~ ≣        |                   | ▼ Filter  |
| 82 Total VMs        | Viewir      | g all 82 VMs         |                     |              |           |             |                    |                 | Ø              | · <b>()</b> 1-20  | ) of 82 🗸 |
| Summary<br>List     | 0           | Name                 | Host                | Project      | Owner     | Hypervisor  | Memory<br>Capacity | IP<br>Addresses | Power<br>State | NGT<br>Status     | Cluster   |
| Alerts              | 0           | AidTech_DK_Wi        | BizDev12-2          | default      | admin     | AHV         | 32 GiB             | 10.16.37        | • On           | Not I             | BizDev    |
| Events              | 0           | Atempo-CentOS        | BizDev12-4          | default      | admin     | AHV         | 16 GiB             | 10.16.37        | • On           | Not I             | BizDev    |
| Metrics             | 0           | Atempo-MiriaLi       |                     | default      | admin     | AHV         | 16 GiB             |                 | • Off          | Not I             | BizDev    |
|                     | 0           | Atempo-MiriaLi       | BizDev12-3          | default      | admin     | AHV         | 16 GiB             | 10.16.34        | • On           | Not I             | BizDev    |
|                     | 0           | Atempo-MiriaLi       | BizDev12-1          | default      | admin     | AHV         | 16 GiB             | 10.16.34        | • On           | Not I             | BizDev    |
|                     | 0           | Atempo-MiriaLi       | BizDev12-1          | default      | admin     | AHV         | 16 GiB             | 10.16.34        | • On           | Not I             | BizDev    |
|                     | 0           | Atempo-MiriaLi       | BizDev12-4          | default      | admin     | AHV         | 16 GiB             | 10.16.34        | • On           | Not I             | BizDev    |
|                     | 0           | Atempo-MiriaWi       | BizDev12-2          |              |           | AHV         | 16 GiB             | 10.16.34        | • On           | Not I             | BizDev    |
|                     | 0           | Atempo-MiriaWi       | BizDev12-1          | default      | admin     | AHV         | 16 GiB             | 10.16.34        | • On           | Not I             | BizDev    |
|                     | 0           | Atempo-MiriaWi       | BizDev12-2          | default      | admin     | AHV         | 16 GiB             | 10.16.34        | • On           | Not I             | BizDev    |
|                     | 0           | Atempo-MiriaWi       |                     | default      | admin     | AHV         | 16 GiB             |                 | • Off          | Not I             | BizDev    |
|                     | 0           | Atempo-MiriaWi       | BizDev12-3          | default      | admin     | AHV         | 16 GiB             | 10.16.34        | • On           | Not I             | BizDev    |
|                     | 0           | bmc_discovery        | BizDev12-1          | default      | admin     | AHV         | 4 GiB              | - )             | Ac <b>ter</b>  | Wi <b>Net</b> ews | BizDev    |
|                     |             | CTERA VOW 70         | RizDout2.1          | dofault      | admin     | ALAY        | e cip              | 1016 27         | Go to Settin   | gs to activat     | te Windo  |

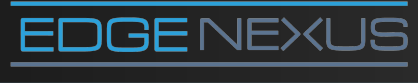

Email us at: hello@edgenexus.io **Call us on:** 0808 1645876 / (866) 376-0175

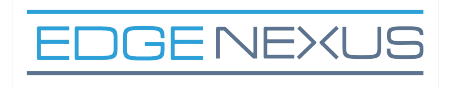

| Nutanix \          | Web Console X      | Prism Co     | ntral  | ×                  | Q ALB-X           |                  | × +                  |         |            |       |        | - 0       |
|--------------------|--------------------|--------------|--------|--------------------|-------------------|------------------|----------------------|---------|------------|-------|--------|-----------|
|                    | A Not secure   10. | 16.0.218:944 | /cons  | ole/#page/explore, | /s/vms/?term_1=vr | n&term_2=vm      | '<br>62Cperspective9 | 62Clist |            |       |        | ☆ (       |
| = = •              | /Ms ▸ List         |              |        | 4                  | ۵                 | Prism            |                      |         | Å 2        | 0 @   | ? 4    | Edger     |
| Acrobat            | /Me                |              |        | _                  | _                 | _                | _                    |         |            |       |        |           |
| Reader DC          |                    | • •          |        |                    | Crea              | ate VM           | 1                    | ? ×     | or • Group | ~ ≡   |        | ▼ Filters |
| O VMs              |                    | Viewing al   | 83     | General Configur   | ation             |                  |                      |         |            | @ ·   | 9 1-20 | of 83 👻 I |
| Google 83 Total VM |                    |              | Na     | Name               |                   |                  |                      |         | IP         | Power | NGT    |           |
| Chrome             |                    |              |        | edgeNEXUS AI       | oc                |                  |                      |         | Addresses  | State | Status |           |
| List               |                    |              | AidT   | Description        |                   |                  |                      |         | 10.16.37   | • On  | Not    | BizDev.   |
| Alerts             |                    |              | Ater   | Optional           |                   |                  |                      |         | 10.16.37   | • On  | Not    | BizDev.   |
| Events             |                    |              | Aten   | Timezone           |                   |                  |                      |         |            | • Off | Not    | BizDev.   |
| Metrics            |                    |              | Aten   | (UTC) UTC          |                   |                  |                      | •       | 10.16.3    | • On  | Not    | BizDev.   |
| utanix SSF         |                    |              | Aten   | Use this VM as     | s an agent VM     |                  |                      |         | 10.16.3    | • On  | Not    | BizDev.   |
| <b>_</b>           |                    |              | Aten   | Compute Details    |                   |                  |                      | _       | 10.16.3    | • On  | Not    | BizDev.   |
| PuTTY<br>(54.bit)  |                    |              |        | vCPU(s)            |                   |                  |                      |         | 1016.2     |       | Net    | RiaDau    |
| -                  |                    |              | ALEI   | 4                  |                   |                  |                      |         | 10.10.5    | • •   | Not    | Bizbev.   |
|                    |                    |              | Ater   | Number Of Cores Po | r vCPU            |                  |                      |         | 10.16.3    | • On  | Not    | BizDev.   |
| WinSCP             |                    |              | Aten   | 1                  |                   |                  |                      |         | 10.16.3    | • On  | Not    | BizDev.   |
|                    |                    |              | Aten   |                    |                   |                  | Cancel               | Save    | 10.16.3    | • On  | Not    | BizDev.   |
|                    |                    |              | Aten., |                    |                   |                  |                      |         |            | • Off | Not    | BizDev.   |
|                    |                    |              | Atemp  | o-Miria Bizt       | ev12-3 defa       | ult admir        | AHV                  | 16 GiB  | 10.16.3    | • On  | Not    | BizDev.   |
|                    |                    | 0            |        | 0-0                |                   | . Ne en el en la | A101                 | 4.010   | Ac         |       | Indens | DieDau    |

2.3 Enter VM name, number of CPUs and number of CPU cores

#### 2.4 Scroll down and enter amount of memory

| Recycle Bin ← → C ▲ Not secure | 0.16.0.218:9440/console/# | bage/explore/s/"edgeN   | -×<br>EXUS%20ADC*/?term_1= | vm%2Cattribu | te%2Cvm_n | name%2C%3D%2CedgeNEX | US%20A 🕁 🖡       |
|--------------------------------|---------------------------|-------------------------|----------------------------|--------------|-----------|----------------------|------------------|
|                                | ¢                         | Î.                      | A Prism                    |              |           | A 20 0 B             | ? 🌣 Edger        |
| Acrobat<br>Reader DC           | Update                    |                         | Update VM                  |              | ? ×       |                      |                  |
|                                | Properties                |                         |                            |              |           |                      | Last 15 mins ave |
| edgeNEXUS                      | Efficiency                | Jse this VM as an agent | VM                         |              |           | 4.68%                |                  |
| Chrome ADC                     | IP Addresse: Con          | pute Details            |                            |              |           | 9.79%                |                  |
| Cluster: BizDev12              | Description               | i(s)                    |                            |              |           | 1 IOPS               |                  |
| MobaXterr Summary              | Cluster                   |                         |                            |              |           | 1.53 ms              |                  |
| Recovery Points                | Host                      | ber Of Cores Per vCPU   |                            |              |           | 30 KRos              |                  |
| Snapshots                      | 4 Host IP                 |                         |                            |              |           | 00 1000              |                  |
| Events                         | Mom                       | ory 🕐                   |                            |              | CIP       |                      |                  |
| Metrics ~                      | 4                         |                         |                            |              | OID       |                      | 1.000 7.0 000000 |
| Putty NICs                     | Disk                      | s                       |                            | + Add Ne     | ew Disk   |                      | Last 24 hours    |
| Disks                          | 6 80                      | от                      |                            |              |           |                      |                  |
| Categories                     | 4                         | VICE TYPE ADDRES        | S PARAMETERS               |              |           | No Anomalies         |                  |
| WinSCP                         | 2                         | ROM ROM                 | EMPTY=true; BUS=id         | e a ·        | ××        |                      |                  |
|                                | 0                         |                         |                            | Close        | Save      |                      |                  |
|                                | 02:55 PM                  | 8:55 PM 02:55 AM        | U8:55 AM                   | 02           | 55 PM     | 08:55 PM 02:55 AM    | 08:55 AM         |
|                                | • (                       | ritical . Warning .     | Info                       |              | Memory    | IO • CPU • Networki  | ng • Disk        |
|                                |                           |                         |                            |              |           | Activate Wi          | ndows            |

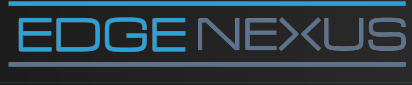

Email us at: hello@edgenexus.io

**Call us on:** 0808 1645876 / (866) 376-0175

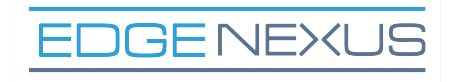

#### 2.5 Click Add New Disk link

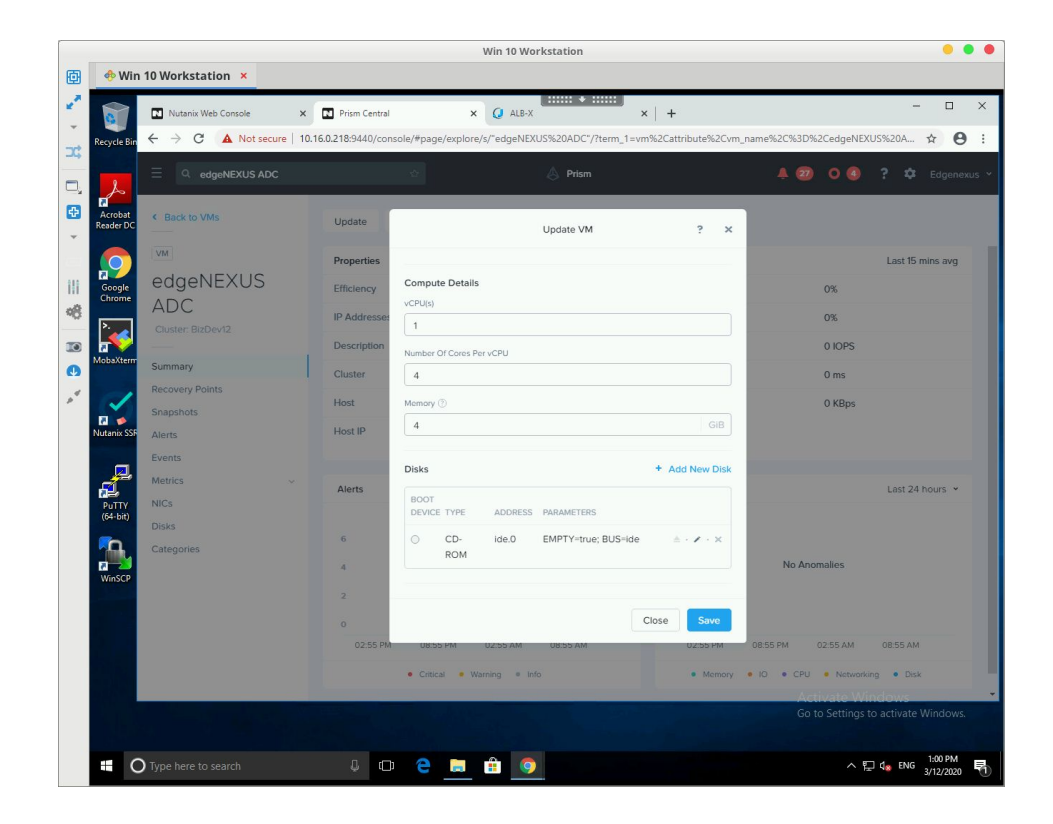

# 2.6 Select operation Clone from Image Service operation

|                |                        |                          |                           | Win 10 Worksta    | tion       |             |              |                 |                |                           | • • •         |
|----------------|------------------------|--------------------------|---------------------------|-------------------|------------|-------------|--------------|-----------------|----------------|---------------------------|---------------|
| Ð              | 🚸 Win 10 Workstation × |                          |                           |                   |            |             |              |                 |                |                           |               |
| e.             | Nutanix Web Console    | × 💽 Prism Central        | × +                       |                   |            |             |              |                 |                |                           | - ø ×         |
| Ŧ              | ← → C ▲ Not secure     | 10.16.0.218:9440/console | e/#page/explore/s/vms/?en | ntity_type=vm&ter | m_1=vm&ter | m_2=vm%2Cpe | erspective%2 | Clist?          |                |                           | <b>☆ 0</b> :  |
| ⊐¢             |                        |                          |                           | A Dele            | -          |             |              |                 |                | <b>a</b> 2                | A Education 1 |
| ۵,             |                        |                          |                           | 0.115             |            |             |              |                 | -              | <b>~</b>                  | - Lugenexus   |
| Ð              | VMs                    | □ • Cre                  | ate VM 🗢 Network          | Config            |            |             | Focus 👻      | Color - Gro     | oup ~ ≡        |                           | ▼ Filters     |
| *              | 82 Total VMs           | Viewing all 82 VMs       |                           |                   |            |             |              |                 | 53             | · 0 1-20                  | ) of 82 🗸 🙆   |
|                |                        |                          |                           | Add Dis           | ik         | ?           | ×            |                 |                |                           |               |
| ili            | Summary                | Anne                     |                           |                   |            |             | Y<br>SY      | IP<br>Addresses | Power<br>State | NGT<br>Status             | Cluster       |
| •8             | Alerts                 | AidTech                  |                           |                   |            |             | -            | 10.16.37        | • On           | Not L                     | BizDev12      |
|                | Events                 |                          | Concration                |                   |            |             | - [          | 1015 27         |                |                           | 0.0.40        |
| Ø              | Metrics                | U Atempo-                | Allocate on Storage       | Container         |            |             | 7            | 10.16.37        | • On           | Not I                     | BizDev12      |
| , <sup>4</sup> |                        | C Atempo-                | M Allocate on Storage     | Container         |            |             |              |                 | • Off          | Not I                     | BizDev12      |
|                |                        | C Atempo-                | Clone from Image Se       | ervice            |            |             | - 1          | 10.16.34        | • On           | Not I                     | BizDev12      |
|                |                        | C Atempo-                | M Storage Container       |                   |            |             | 3            | 10.16.34        | • On           | Not I                     | BizDev12      |
|                |                        | C Atempo-                | M Tenable-Core (851.9     | 8 GiB free)       |            |             | •            | 10.16.34        | • On           | Not I                     | BizDev12      |
|                |                        | Atempo-                  | M Size (GiB) ③            |                   |            |             | 3            | 10.16.34        | • On           | Not I                     | BizDev12      |
|                |                        | O Atomoo                 |                           |                   |            |             |              | 1015 34         | • 00           | Noti                      | RizDoud2      |
|                |                        | - Arempo-                | Index                     |                   |            |             |              | 10.10.34        | • 01           | NUCL                      | BizDeviz      |
|                |                        | U Atempo-                | M Next Available          |                   |            |             | _            | 10.16.34        | • On           | Not I                     | BizDev12      |
|                |                        | C Atempo-                | м                         |                   |            |             |              | 10.16.34        | • On           | Not I                     | BizDev12      |
|                |                        | C Atempo-                | M                         |                   |            | Cancel      | Add          |                 | • Off          | Not I                     | BizDev12      |
|                |                        | C Atempo-                | MiriaWi BizDev12-3        | default           | admin      | AHV         | 16 GiB       | 10.16.34        | • On           | Not I                     | BizDev12      |
|                |                        | D bmc_dis                | covery BizDev12-1         | default           | admin      | AHV         | 4 GiB        |                 | n On           | No: L.                    | BizDev12      |
|                |                        | CTERA-                   | GW-7.0 BizDev12-1         | default           | admin      | AHV         | 8 GiB        | 10.16.37.       | • On           | Not L                     | BizDev12      |
|                |                        | CILIAN                   | Dizbeviz-1                | oonduit           | Gammi      |             | 0.010        | 1011010721      | 5.51           |                           | DIEDECTIE     |
|                | Type here to search    |                          | 🗆 🔶 🔚                     | 💼 🧿               |            |             |              |                 |                | . ∰ ( <mark>1</mark> 8 EN | IG 9:37 AM    |

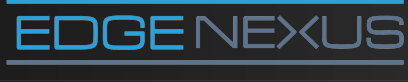

Email us at: hello@edgenexus.io **Call us on:** 0808 1645876 / (866) 376-0175

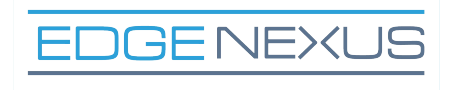

2.7 Select the image you have uploaded and click Add button

| Win 10 Workstation > | c                     |                          |                           |                   |                  |             |         |           |          |
|----------------------|-----------------------|--------------------------|---------------------------|-------------------|------------------|-------------|---------|-----------|----------|
| Nutanix Web Console  | × I Prism Central     | × +                      | •                         |                   |                  |             | _       |           | - 6      |
| ← → C ▲ Not secure   | 10.16.0.218:9440/cons | ole/#page/explore/s/vms/ | entity type=ym&ten        | n 1=vm&term 2=vi  | m%2Cperspective% | 2Clist      |         |           | \$       |
| _                    |                       |                          |                           | -                 |                  |             |         | -         |          |
| ≘ ୯ VMs ነ List       |                       | \$2<br>                  | 👃 Pris                    | m                 |                  | <b>A</b>    | 27 0    | 1 ? :     | 🗘 Edgi   |
| VMs                  |                       | Create VM 🗢 Netwo        | rk Config                 |                   | Focus 👻          | Color + Gro | pup - 🚍 |           | ▼ Filter |
|                      | Viewing all 82 V      | Ms                       |                           |                   | _                |             | e       | · () 1·20 | of 82 🛩  |
| Summary              |                       |                          | Add Dis                   | k                 | ? × y            | IP          | Power   | NGT       |          |
| List                 | Name                  | Type                     |                           |                   | ty               | Addresses   | State   | Status    |          |
| Alerts               | C AidTee              | ch_C DISK                |                           |                   | ~ 3              | 10.16.37    | • On    | Not I     | BizDev   |
| Events               | C Atemp               | oo-C Operation           |                           |                   | 3                | 10.16.37    | • On    | Not I     | BizDev   |
| metrics              | Atemp                 | Clone from Image         | Service                   |                   | 3                |             | • Off   | Not I     | BizDev   |
|                      | C Atemp               | Bus Type                 |                           |                   |                  | 10.16.34    | • On    | Not I     | BizDev   |
|                      | C Atemp               | 00-M                     |                           |                   | 3                | 10.16.34    | • On    | Not I     | BizDev1  |
|                      | Atemp                 | Image ()                 | X.6 8.64.KVM1129.19       | 26.5592.ham1266   | Com 2            | 10.16.34    | • On    | Not I     | BizDev1  |
|                      | Atem                  | Do-M Size (GiB) (0)      | N-0.0-04-14411.1123-10    | 20.3352-001112003 | 40012            | 10.16.34    | • On    | Not L.    | BizDev1  |
|                      | □ Atem                | 25                       |                           |                   |                  | 10.16.34    | • 00    | Not I     | BizDaud  |
|                      |                       | Please note that chang   | jing the size of an image | is not allowed.   |                  | 1010 24     | - 01    |           | 0.00     |
|                      | - Atemp               | Next Available           |                           |                   |                  | 10.10.34    | • On    | NUC I     | Bizbevi  |
|                      | U Atemp               | 00-M                     |                           | Cance             | Add              | 10.16.34    | • On    | Not I     | BizDev1  |
|                      | C Atemp               | ю-М                      |                           |                   |                  |             | • Off   | Not I     | BizDev1  |
|                      | C Atemp               | oo-MiriaWi BizDev12-     | ð default                 | admin AH\         | / 16 GiB         | 10.16.34    | • On    | Not I     | BizDev1  |
|                      | D bmc_e               | discovery BizDev12-      | l default                 | admin AHV         | / 4 GiB          |             | D On    | Not L.    | BizDev1  |
|                      | CTER/                 | A-vGW-7.0 BizDev12-      | default                   | admin AHV         | / 8 GiB          | 10.16.37    | • On    | Not I     | BizDev1  |

#### 2.8 Tick BOOT DEVICE mark

|                     | <u> </u>                 |                                                           |                                       |                        |
|---------------------|--------------------------|-----------------------------------------------------------|---------------------------------------|------------------------|
| Nutanix Web Console | × Prism Central          | × +                                                       |                                       | - 0                    |
| ← → C ▲ Not secure  | 10.16.0.218:9440/console | e/#page/explore/s/vms/?entity_type=vm&term_1=vm&term_2=vi | m%2Cperspective%2Clist                | \$ E                   |
|                     |                          |                                                           | A (                                   | 💋 💿 📵 ? 🌣 Edgeni       |
|                     |                          |                                                           |                                       |                        |
| VMs                 | Cre                      | eate VM                                                   | Focus Y Color Y Grou                  | op *                   |
|                     | Viewing all 82 VMs       | Create VM                                                 | ? ×                                   | ピ · 🕘 1 - 20 of 82 👻 🄇 |
| Summary             | Name                     | 4                                                         | y IP                                  | Power NGT Cluster      |
| List                |                          | Memory ③                                                  | ty Addresses                          | State Status           |
| Alerts              | AidTech                  | £ 4                                                       | GiB <b>10.16.37</b>                   | On Not I BizDev12      |
| Events              | C Atempo-                |                                                           | 3 10.16.37                            | On Not I BizDev12      |
|                     | C Atempo-                | M                                                         | Huu New Disk                          | Off Not I BizDev12     |
|                     | C Atempo-                | M DEVICE TYPE ADDRESS PARAMETERS                          | 3 10.16.34                            | On Not I BizDev12      |
|                     | C Atempo-                | DISK scsi.0 SIZE=25GiB; BUS=scsi                          | × × 3 10.16.34                        | On Not I BizDev12      |
|                     | C Atempo-                | M                                                         | 3 10.16.34                            | On Not I BizDev12      |
|                     | C Atompo                 | Network Adapters (NIC)                                    | 1016.34                               | On Not I PitDov/2      |
|                     | C Atempo                 | You haven't added any NICs yet.                           | · · · · · · · · · · · · · · · · · · · |                        |
|                     | U Atempo-                | + Add New NIC                                             | 3 10.16.34                            | On Not I BizDev12      |
|                     | C Atempo-                | M                                                         | 3 10.16.34                            | On Not I BizDev12      |
|                     | C Atempo-                | M<br>VM Host Affinity                                     | 3 10.16.34                            | On Not I BizDev12      |
|                     | C Atempo-                | M Cancel                                                  | Save                                  | Off Not I BizDev12     |
|                     | C Atempo-                |                                                           | 10.016.34                             | On Not I BizDev12      |
|                     | D bmc_dis                | covery BizDev12-1 default admin AHV                       | / 4 GiB -                             | On Not L. BizDev12     |
|                     | CTERA-                   | GW-7.0 BizDev12-1 default admin AHV                       | 8 GiB 10.16.37                        | On Not I BizDev12      |

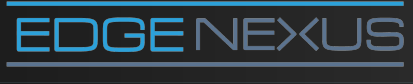

Email us at: hello@edgenexus.io **Call us on:** 0808 1645876 / (866) 376-0175

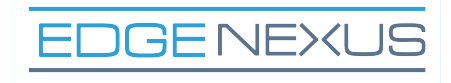

#### 2.9 Click Add New NIC button

| Nutanix Web Console | × Prism Central            | × +                                                               |                                          | - 0                   |
|---------------------|----------------------------|-------------------------------------------------------------------|------------------------------------------|-----------------------|
| ← → C ▲ Not secure  | 10.16.0.218:9440/console/4 | page/explore/s/vms/?entity_type=vm&term_1=vm&term_2=vm%2Cper      | spective%2Clist                          | ☆ <b>E</b>            |
|                     |                            |                                                                   |                                          |                       |
| VMs                 | Creat                      | VM Retwork Config                                                 | Focus - Color - Group - 🚍 📰              | ::: ¥ Filters         |
|                     | Viewing all 82 VMs         | Create VM ?                                                       | × @ · 0                                  | 1 - 20 of 82 👻 🄇      |
| Summary<br>List     | A Name                     | DEVICE TYPE ADDRESS PARAMETERS O DISK scsi.0 SIZE=25GiB; BUS=scsi | y IP Power No<br>x Sy Addresses State St | GT<br>Cluster<br>atus |
| Alerts              | AidTech_E                  |                                                                   | 3 10.16.37 • On N                        | ot I BizDev12         |
| Events              | C Atempo-C                 | Network Adapters (NIC)                                            | 3 10.16.37 • On N                        | ot I BizDev12         |
| metrus v            | C Atempo-M                 | You haven't added any NICs yet.                                   | 3 - • Off N                              | ot I BizDev12         |
|                     | C Atempo-M                 | + Add New NIC                                                     | 3 10.16.34 • On N                        | ot I BizDev12         |
|                     | C Atempo-M                 |                                                                   | 3 10.16.34 • On N                        | ot I BizDev12         |
|                     | C Atempo-M                 | VM Host Affinity                                                  | 3 10.16.34 • On N                        | ot I BizDev12         |
|                     | C Atempo-M                 | You haven't pinned the VM to any hosts yet.                       | 3 10.16.34 • On N                        | ot I BizDev12         |
|                     | C Atempo-M                 | + Set Affinity                                                    | 3 10.16.34 • On N                        | ot I BizDev12         |
|                     | C Atempo-M                 |                                                                   | 3 10.16.34 • On N                        | ot I BizDev12         |
|                     | C Atempo-M                 | Custom Script                                                     | 3 10.16.34 • On N                        | ot I BizDev12         |
|                     | Atempo-M                   | Cancel                                                            | ve Off N                                 | ot I BizDev12         |
|                     | C Atempo-M                 | avri Dizdevizio deladit admini Arra                               | <u>no und</u> 10.16.34 ● On N            | ot I BizDev12         |
|                     | bmc_disco                  | rery BizDev12-1 default admin AHV                                 | 4 GiB - A DO N                           | ot I BizDev12         |

#### 2.10 Select network and click Add button

| Nutanix Web Console | × 🖸 Prisn     | n Central      |             | × +                |              |           |            |                |                 |                |               | - 6        |
|---------------------|---------------|----------------|-------------|--------------------|--------------|-----------|------------|----------------|-----------------|----------------|---------------|------------|
| ← → C ▲ Not secure  | 10.16.0.218:9 | 440/console/#p | age/expl    | lore/s/vms/?entity | _type=vm&ter | m_1=vm&te | rm_2=vm%20 | Cperspective%2 | Clist?          |                |               | ☆ <b>€</b> |
|                     |               |                |             |                    |              |           |            |                |                 | 27 0           | 3 ?           |            |
| VMs                 | 0 *           | Create         | VM          | Network Con        | fig          |           |            | Focus 👻        | Color ~ Gr      | oup ~ ≡        |               | ▼ Filters  |
|                     | Viewing       | all 82 VMs     |             |                    |              |           |            |                |                 | Ø              | · O 1-20      | of 82 👻 🤇  |
| Summary<br>List     |               | Name           |             | Host               | Project      | Owner     | Hypervisor | Memory         | IP<br>Addresses | Power<br>State | NGT<br>Status | Cluster    |
| Alerts              | 0             | AidTech_E      |             |                    | Create N     | 4IC       |            | ? ×            | 10.16.37        | • On           | Not I         | BizDev12   |
| Events              |               | Atempo-C       | VLAN Na     | ime                |              |           |            |                | 10.16.37        | • On           | Not I         | BizDev12   |
| Metrics             |               | Atempo-M       | edget       | NEXUS-VLAN-1       |              |           |            |                |                 | • Off          | Not I         | BizDev12   |
|                     |               | Atempo-M       | vlan.1      |                    |              |           |            | 3              | 10.16.34        | • On           | Not I         | BizDev12   |
|                     |               | Atempo-M       | Network     | Connection State   |              |           |            | 3              | 10.16.34        | • On           | Not I         | BizDev12   |
|                     |               | Atempo-M       | Con<br>Disc | nected<br>onnected |              |           |            | 3              | 10.16.34        | • On           | Not I         | BizDev12   |
|                     |               | Atempo-M       | Network     | Address / Prefix   |              |           |            | 3              | 10.16.34        | • On           | Not I         | BizDev12   |
|                     |               | Atempo-M       | NONE        |                    |              |           |            | 3              | 10.16.34        | • On           | Not I         | BizDev12   |
|                     |               | Atempo-M       |             |                    |              |           | Cancel     | Add            | 10.16.34        | • On           | Not I         | BizDev12   |
|                     |               | Atempo-Mine    | 1VVI        | BIZDEV12-2         | uerauit      | aumin     | APIV       | to oid         | 10.16.34        | • On           | Not I         | BizDev12   |
|                     |               | Atempo-Miria   | aWī         |                    | default      | admin     | AHV        | 16 GiB         |                 | • Off          | Not I         | BizDev12   |
|                     |               | Atempo-Miria   | Wi          | BizDev12-3         | default      | admin     | AHV        | 16 GiB         | 10.16.34        | • On           | Not I         | BizDev12   |
|                     |               | bmc_discove    | ry          | BizDev12-1         | default      | admin     | AHV        | 4 GiB          |                 | On             | Not L.        | BizDev12   |
|                     |               | CTERA-VGW-     | 7.0         | BizDev12-1         | default      | admin     | AHV        | 8 GiB          | 10.16.37        | • On           | Not I         | BizDev12   |

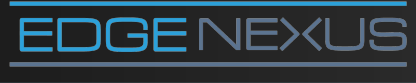

Email us at: hello@edgenexus.io **Call us on:** 0808 1645876 / (866) 376-0175

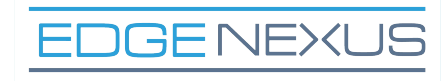

#### 2.11 Click Set Affinity button

|                          | Win 10 Workstation                                                                    | ••              |
|--------------------------|---------------------------------------------------------------------------------------|-----------------|
| 🚸 Win 10 Workstation 🗴   |                                                                                       |                 |
| BizDev12 - Prism Element | Prism Central x +                                                                     | - 0             |
| ← → C ▲ Not secure       | 16.0.218:9440/console/#/page/explore/s/vms/?term_1=vm&iterm_2=vm%2Cperspective%2Clist | ☆ <b>0</b>      |
| ⊟ ০. vms ≻ List          | Prism                                                                                 |                 |
| ) (Ma                    |                                                                                       |                 |
| V IVIS<br>83 Total VMs   | Cleare VM V Network Colling                                                           | ··· T Hilters   |
|                          | Viewing all 83 VMs Create VM ? × 2.0                                                  | 1-20 of 83 👻 🔮  |
| Summary                  | ROM y IP Power NG                                                                     | T<br>Cluster    |
| List                     | DISK scsi.0 SIZE=25GiB; BUS=scsi                                                      |                 |
| Alerts                   | AidTech_E     B 10.16.37      On No                                                   | t I BizDev12    |
| Metrics                  | Atempo-C Network Adapters (NIC) + Add New NIC 3 10:16:37 • On No                      | t I BizDev12    |
|                          | Atempo-M VLAN ID VLAN NAME MAC REQUESTED 3 - Off No                                   | at I BizDev12   |
|                          | Atempo-M Vian1 edgeNEXUS- X 3 10.16.34 • On No.                                       | t I BizDev12    |
|                          | C Atempo-M 3 10:16.34 • On No                                                         | t I BizDev12    |
|                          | Atempo-M VM Host Affinity 3 10.16.34  On No                                           | rt I BizDev12   |
|                          | Atempo-M You haven't pinned the VM to any hosts yet.     10.16.34                     | t I BizDev12    |
|                          | Atempo-M + Set Affinity 3 10.16.34 • On No                                            | t I BizDev12    |
|                          | □ Atempo-M 3 10.16.34 ● On No                                                         | at I BizDev12   |
|                          | Atempo-M Custom Script 3 10.16.34 • On No                                             | t I BizDev12    |
|                          | Cancel Save - • Off No                                                                | t I BizDev12    |
|                          | C Atempo-Minarra Undervised Geneuic aumini Anno in God 10.16.34 • On No               | t I BizDev12    |
|                          | D bmc_discovery BizDev12-1 default admin AHV 4 GiB - A a On a Wi No                   | t I BizDev12    |
|                          | CTERA-vGW-7.0 BizDev12-1 default admin AHV 8 GiB 10.16.37 ● On No                     | at I BizDev12   |
|                          |                                                                                       | d = ENG 2:53 PM |

2.12 Select Nutanix hosts on which the VM is allowed to run and click Save button

| • Win 10 Workstation ×   |                            |                                        |                    |              |                  |                    |                 |                |               |           |
|--------------------------|----------------------------|----------------------------------------|--------------------|--------------|------------------|--------------------|-----------------|----------------|---------------|-----------|
| BizDev12 - Prism Element | × Prism Central            | × +                                    |                    | * ::::       | :                |                    |                 |                |               | - 6       |
| ← → C ▲ Not secure       | 10.16.0.218:9440/console/# | /page/explore/s/vms/?te                | rm_1=vm&term_      | 2=vm%2Cpe    | rspective%2Clis  | t                  |                 |                |               | \$        |
| ⊟ ০. vms + List          | e                          |                                        | 👌 Pri              | sm           |                  |                    |                 | 28 0           | 2 ?           | 🗘 Edge    |
| VMs                      | Creat                      | e VM 🌣 Network C                       | onfig              |              |                  | Focus 👻            | Color - Gro     | oup ~ ≡        |               | ▼ Filters |
|                          | Viewing all 82 VMs         |                                        |                    |              |                  |                    |                 | e              | · 🔘 1-20      | of 82 🛩   |
| Summary                  | Name                       | Host                                   | Project            | Owner        | Hypervisor       | Memory<br>Capacity | IP<br>Addresses | Power<br>State | NGT<br>Status | Cluster   |
| Alerts                   | AidTech_E                  |                                        | Set VM Host        | Affinity     | ?                | ×                  | 10.16.37        | • On           | Not I         | BizDev1   |
| Events                   | Atempo-C                   |                                        |                    |              |                  | 3                  | 10.16.37        | • On           | Not I         | BizDev12  |
| metrics ~                | C Atempo-M                 | Select Hosts<br>Select more than one h | lost to ensure the | t the VM can | be run even if t | there 3            |                 | e Off          | Not I         | BizDev12  |
|                          | C Atempo-M                 | is a node failure.                     | 0                  |              | 0                | 3                  | 10.16.34        | • On           | Not I         | BizDev12  |
|                          | C Atempo-M                 | BizDev12-1                             | BizDev1            | 2-2          | BizDev12-3       | 3                  | 10.16.34        | • On           | Not I         | BizDev12  |
|                          | C Atempo-M                 | BizDev12-4                             |                    |              |                  | 3                  | 10.16.34        | • On           | Not I         | BizDev12  |
|                          | C Atempo-M                 |                                        |                    |              |                  | 3                  | 10.16.34        | • On           | Not I         | BizDev12  |
|                          | C Atempo-M                 |                                        |                    |              | _                |                    | 10.16.34        | • On           | Not I         | BizDev12  |
|                          | Atempo-M                   |                                        |                    |              | Cancel           | iave 3             | 10.16.34        | • On           | Not I         | BizDev12  |
|                          | C Atempo-Mi                | riaWi BizDev12-2                       | default            | admin        | AHV              | 16 GiB             | 10.16.34        | • On           | Not I         | BizDev12  |
|                          | C Atempo-Mi                | riaWi                                  | default            | admin        | AHV              | 16 GiB             |                 | e Off          | Not I         | BizDev1   |
|                          | C Atempo-Mi                | riaWi BizDev12-3                       | default            | admin        | AHV              | 16 GiB             | 10.16.34        | • On           | Not I         | BizDev12  |
|                          | D bmc_disco                | very BizDev12-1                        | default            | admin        | AHV              | 4 GiB              |                 | e On           | Not I         | BizDev12  |
|                          | CTERA-vG                   | V-7.0 BizDev12-1                       | default            | admin        | AHV              | 8 GIB              | 10.16.37        | • On           | Not I         | BizDev12  |

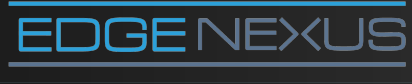

Email us at: hello@edgenexus.io **Call us on:** 0808 1645876 / (866) 376-0175

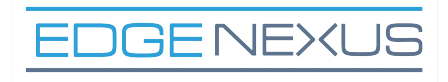

#### 2.13 Verify VM parameters and click Save button

|                          | Win 10 Workstation                                                                                    | • • •                     |
|--------------------------|----------------------------------------------------------------------------------------------------|---------------------------|
| 🚸 Win 10 Workstation 🛛 🗙 |                                                                                                    |                           |
| Nutanix Web Console      | x Prism Central x +                                                                                   | - 0                       |
| ← → C ▲ Not secure       | 10.16.0.218:9440/console/#page/explore/s/vms/?entity_type=vm&term_1=vm&term_2=vm%2Cperspective%2Clist | ☆ <b>0</b>                |
| ⊟ ⊂ vms + List           | Prism A 22 0 3 ?                                                                                      | 🕸 Edgenexus               |
| VMs                      | 🖸 👻 Create VM 🗘 Network Config 🛛 🗛 Focus 👻 Color 👻 Group 👻 🗮 🗰                                        | ▼ Filters                 |
| 82 Total VMs             | Viewing all 82 VMs Create VM ? × 2 · • • 1 -                                                          | 20 of 82 👻 🧿              |
| Summary<br>List          | Anne     DISK scsi.0 SIZE=25GiB; BUS=scsi      Y      P     Power NGT     Addresses State Status      | Cluster                   |
| Alerts                   | AidTech_E Network Adapters (NIC) + Add New NIC 10.16.37      On Not I                                 | BizDev12                  |
| Events                   | Atempo-C VLAN ID VLAN NAME MAC REQUESTED 3 10.16.37 • On Not I                                        | BizDev12                  |
| incluce .                | Atempo-M vlan.1 edgeNEXUS- × 3 - • Off Not L.                                                         | BizDev12                  |
|                          | Atempo-M Van 2 edgeNEXUS- 2 X                                                                         | BizDev12                  |
|                          | C Atempo-M VLAN-2 3 10.16.34 • On Not I                                                               | BizDev12                  |
|                          | Atempo-M 3 1016.34  On Not I                                                                          | BizDev12                  |
|                          | Atempo-M 3 10.16.34 • On Not L.                                                                       | BizDev12                  |
|                          | Atempo-M<br>BizDev/12-1 X                                                                             | BizDev12                  |
|                          | C Atempo-M 3 10.16.34 • On Not I                                                                      | BizDev12                  |
|                          | C Atempo-M Custom Script 3 10.16.34 • On Not L.                                                       | BizDev12                  |
|                          | Cancel Save 3 - • Off Not I                                                                           | BizDev12                  |
|                          | C Atempo-Miniatria, Dispositivo delaute autimiti Attivo io vidi 10.16.34 @ On Not I                   | BizDev12                  |
|                          | □ bmc_discovery BizDev12-1 default admin AHV 4 GiB - A_C ● One W_Not L.                               | BizDev12                  |
|                          | CTERA-vGW-7.0 BizDev12-1 default admin AHV 8 GiB 10.16.37 • On Not L.                                 | BizDev12                  |
| Type here to search      |                                                                                                    | ENG 10:01 AM<br>3/12/2020 |

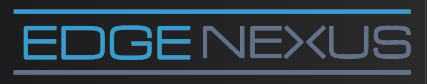

Email us at: hello@edgenexus.io **Call us on:** 0808 1645876 / (866) 376-0175

#### 3.1 Click the VM name

|          |                      |      |            |                      | N                                | /in 10 Workst | ation       |           |                |          |           |                          | •                      | • • |
|----------|----------------------|------|------------|----------------------|----------------------------------|---------------|-------------|-----------|----------------|----------|-----------|--------------------------|------------------------|-----|
| Ð        | 🚸 Win 10 Workstation | ×    |            |                      |                                  |               |             |           |                |          |           |                          |                        |     |
| 2        | Nutanix Web Console  | ×    | Prism      | Central              | × +                              | *             |             |           |                |          |           |                          | - 0                    | ×   |
| ×        | ← → C ▲ Not secure   | 10.1 | 6.0.218:94 | 440/console/#page/ex | pl <mark>ore/s/vms/?entit</mark> | y_type=vm&ter | rm_1=vm&ter | m_2=vm%20 | Cperspective%2 | Clist    |           |                          | \$ E                   | •   |
| H        | ⊟ Q VMs + List       |      |            |                      |                                  | 💧 Pri         | sm          |           |                | ٠        | 27 0      | 3 ? :                    | 🗘 Edgene               |     |
| •        | VMs                  |      | 0          | Atempo-MiriaLi       | -                                | default       | admin       | AHV       | 16 GiB         | 5        | • Off     | Not I                    | BizDev12               | ^   |
| *        | 83 Total VMs         |      | 0          | Atempo-MiriaLi       | BizDev12-3                       | default       | admin       | AHV       | 16 GiB         | 10.16.34 | • On      | Not I                    | BizDev12               |     |
|          | Summary              |      |            | Atempo-MiriaLi       | BizDev12-1                       | default       | admin       | AHV       | 16 GiB         | 10.16.34 | • On      | Not I                    | BizDev12               |     |
| ili<br>A | List                 |      | 0          | Atempo-MiriaLi       | BizDev12-1                       | default       | admin       | AHV       | 16 GiB         | 10.16.34 | • On      | Not I                    | BizDev12               |     |
| MQ:      | Alerts               |      | 0          | Atempo-MiriaLi       | BizDev12-4                       | default       | admin       | AHV       | 16 GiB         | 10.16.34 | • On      | Not I                    | BizDev12               |     |
|          | Events<br>Metrics    |      | O          | Atempo-MiriaWi       | BizDev12-2                       |               |             | AHV       | 16 GiB         | 10.16.34 | • On      | Not I                    | BizDev12               |     |
|          |                      |      | 0          | Atempo-MiriaWi       | BizDev12-1                       | default       | admin       | AHV       | 16 GiB         | 10.16.34 | • On      | Not I                    | BizDev12               |     |
|          |                      |      | 0          | Atempo-MiriaWi       | BizDev12-2                       | default       | admin       | AHV       | 16 GiB         | 10.16.34 | • On      | Not I                    | BizDev12               |     |
|          |                      |      | 0          | Atempo-MiriaWi       | -                                | default       | admin       | AHV       | 16 GiB         | -        | • Off     | Not I                    | BizDev12               |     |
|          |                      |      | 0          | Atempo-MiriaWi       | BizDev12-3                       | default       | admin       | AHV       | 16 GiB         | 10.16.34 | • On      | Not I                    | BizDev12               |     |
|          |                      |      | 0          | bmc_discovery        | BizDev12-1                       | default       | admin       | AHV       | 4 GiB          | -        | • On      | Not I                    | BizDev12               |     |
|          |                      |      | 0          | CTERA-vGW-7.0        | BizDev12-1                       | default       | admin       | AHV       | 8 GiB          | 10.16.37 | • On      | Not I                    | BizDev12               |     |
|          |                      |      | 0          | dt-client            | -                                | default       | admin       | AHV       | 4 GiB          | •        | • Off     | Not I                    | BizDev12               |     |
|          |                      |      | 0          | dt-server            | -                                | default       | admin       | AHV       | 4 GiB          | 2        | • Off     | Not I                    | BizDev12               |     |
|          |                      |      | 0          | dt-vsensor-1         |                                  | default       | admin       | AHV       | 4 GiB          | 2        | • Off     | Not I                    | BizDev12               |     |
|          |                      |      |            | dt-vsensor-2         | -                                | default       | admin       | AHV       | 4 GIB          | -        | • Off     | Not I                    | BizDev12               |     |
|          |                      |      | 0          | edgeNEXUS-A          | -                                | -             | -           | AHV       | 4 GiB          | - ,      | Acte Afte | Wi <b>Ne</b> bws         | BizDev12               |     |
|          |                      |      | 0          | ics-qianxin-test     | BizDev12-4                       | default       | admin       | AHV       | 16 GiB         | 10.16.37 | • On      | gs to activat<br>Not I   | e Windows.<br>BizDev12 |     |
|          | Type here to search  |      |            | <b>↓</b> (□:         | e 🛤 🕯                            | 9             |             |           |                |          | /         | 、 囗 d <mark>e</mark> ENI | 3/12/2020              | -   |

#### 3.2 Click Power On button

| Win 10 Workstation           |                                                   | Win 10 Wor                        | rkstation          |                                        |                                   | ••                           |
|------------------------------|---------------------------------------------------|-----------------------------------|--------------------|----------------------------------------|-----------------------------------|------------------------------|
| Nutanix Web Console ×        | Prism Central<br>0.16.0.218:9440/console/#page/ex | × + plore/s/entity_instance/?term | 1=vm%2Cattribute%2 | 2Cvm_name%2C%3D%2Cedge                 | NEXUS-ADC%2C01c0f4                | – ₫<br>cb-ae40 ☆ 😶           |
|                              | Ŷ                                                 | ۵                                 | Prism              |                                        | A 😰 o 🕚                           | ? 🌣 Edgenexi                 |
| Back to VMs                  | Update Delete                                     | Clone Launch console              | Power On M         | More ¥                                 |                                   |                              |
| VM                           | Properties                                        |                                   |                    | Metrics                                |                                   | Last 15 mins avg             |
| edgeNEXUS-                   | Efficiency                                        | -                                 | <u> </u>           | CPU Usage                              | -                                 |                              |
| Cluster: BizDev12            | IP Addresses                                      | -                                 |                    | Memory Usage                           | -                                 |                              |
|                              | Description                                       |                                   |                    | IOPS                                   | 0 IOPS                            |                              |
| Summary                      | Cluster                                           | BizDev12                          |                    | IO Latency                             | 0 ms                              |                              |
| Recovery Points<br>Snapshots | Host                                              |                                   |                    | IO Bandwidth                           | 0 KBps                            |                              |
| Alerts                       | Host IP                                           | -                                 | -                  |                                        |                                   |                              |
| Events                       |                                                   |                                   |                    |                                        |                                   |                              |
| Metrics V                    | Alerts                                            |                                   | Last 24 hours 👻    | Anomalies                              |                                   | Last 24 hours                |
| Disks                        | 6                                                 |                                   |                    | 6                                      |                                   |                              |
|                              | . 4                                               | No Alerts                         |                    | 4                                      | No Anomalies                      |                              |
|                              | 2                                                 |                                   |                    | 2                                      |                                   |                              |
|                              | o                                                 |                                   |                    | 0                                      |                                   |                              |
|                              | 12:03 PM 06:03                                    | PM 12:03 AM 06                    | :03 AM             | 12:03 PM 06:03                         | PM 12:03 AM                       | 06:03 AM                     |
|                              | Critic                                            | al • Warning • Info               |                    | <ul> <li>Memory</li> <li>ID</li> </ul> | CPU     Networkin                 | ig • Disk                    |
|                              |                                                   |                                   |                    |                                        | Activate Win<br>Go to Settings to | ndows<br>o activate Windows. |
| Type here to search          | A m                                               | 2 = 🛱 👩                           | _                  |                                        | ^ E                               | 10:04 AM                     |

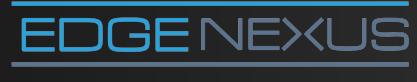

Email us at: hello@edgenexus.io **Call us on:** 0808 1645876 / (866) 376-0175

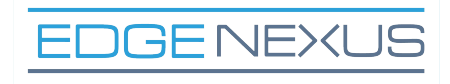

#### 3.3 Click Launch console button

|     |                            |                                | Win 10 Worksta                     | tion                 |                                                   |                                    |                                       | • •       |
|-----|----------------------------|--------------------------------|------------------------------------|----------------------|---------------------------------------------------|------------------------------------|---------------------------------------|-----------|
| ₫   | 🚸 Win 10 Workstation ×     |                                |                                    |                      |                                                   |                                    |                                       |           |
| *   | Nutanix Web Console ×      | Prism Central                  | × +                                |                      |                                                   |                                    | - 1                                   | 5 X       |
| *   | ← → C ▲ Not secure   10.16 | 5.0.218:9440/console/#page/exp | olore/s/entity_instance/?term_1=vi | m%2Cattribute%2Cvm_r | name%2C%3D%2CedgeNEXUS                            | -ADC%2C01c0f4cl                    | o-ae40 🏠                              | Θ:        |
|     | ☐ Q edgeNEXUS-ADC          | Ŷ                              | 👌 Pris                             | m                    |                                                   | 20 0 1                             | ? 🌣 Edg                               | ienexus 👻 |
| •   | Back to VMs                | Update Delete C                | lone Launch console                | More Y               |                                                   |                                    |                                       |           |
|     | VM                         | Properties                     |                                    | Me                   | trics                                             |                                    | Last 15 min                           | s avg     |
| 111 | edgeNEXUS-                 | Efficiency                     |                                    | CPU                  | U Usage                                           | 0%                                 |                                       |           |
| -8  | ADC                        | IP Addresses                   | - :                                | Mei                  | mory Usage                                        | 0%                                 |                                       |           |
| 10  | Cluster: BizDev12          | Description                    |                                    | IOP                  | rs                                                | 0 IOPS                             |                                       |           |
| 0   | Summary                    | Cluster                        | BizDev12                           | IO L                 | Latency                                           | 0 ms                               |                                       |           |
|     | Recovery Points            | Host                           | BizDev12-1                         | IO E                 | Bandwidth                                         | 0 KBps                             |                                       |           |
|     | Alerts                     | Host IP                        | 10.16.1.39                         | -                    |                                                   |                                    |                                       |           |
|     | Events                     |                                |                                    |                      |                                                   |                                    |                                       |           |
|     | Metrics V                  | Alerts                         | Last                               | 24 hours ~ An        | omalies                                           |                                    | Last 24 ho                            | urs ¥     |
|     | Disks<br>Categories        | 6                              |                                    | 6                    |                                                   |                                    |                                       |           |
|     |                            | 4                              | No Alerts                          | 4                    | No                                                | Anomalies                          |                                       |           |
|     |                            | 2                              |                                    | 2                    |                                                   |                                    |                                       |           |
|     |                            | 0                              |                                    | 0                    |                                                   |                                    |                                       |           |
|     |                            | 12:03 PM 06:03 Pf              | M 12:03 AM 06:03 AM                |                      | 12:03 PM 06:03 PM                                 | 12:03 AM                           | 06:03 AM                              |           |
|     |                            | Critical                       | • Warning • Info                   |                      | <ul> <li>Memory</li> <li>IO</li> <li>C</li> </ul> | PU • Networking                    | • Disk                                |           |
|     |                            |                                |                                    |                      |                                                   | Activate Wind<br>Go to Settings to | dows<br>activate Windo                |           |
|     | • O Type here to search    | ↓ (D)                          | e 🛤 🔒 🧿                            |                      |                                                   | ^ 단                                | d <sub>⊗</sub> ENG 10:06 A<br>3/12/20 | M 📆       |

# 3.4 Configure Edgenexus ADC networking

|    |                                                                                               | Win 10 Workstation                                     | • • •                                 |
|----|-----------------------------------------------------------------------------------------------|--------------------------------------------------------|---------------------------------------|
| Ð  | 🚸 Win 10 Workstation 🛛 🗙                                                                      |                                                        |                                       |
| 2  | SedgeNEXUS ADC - Google Chrome                                                                |                                                        | - 🗆 ×                                 |
| ~  | A Not secure   10.16.0.218:9440/console/lib/no                                                | oVNC/vnc_auto.html?path=vnc/vm/27f20252-688e-4fbb-bae7 |                                       |
| х; | Connected (encrypted) to: edgeNEXUS ADC                                                       | Mount ISO 🖁 🔂                                          |                                       |
|    | jetNEXUS (C) ALB-X Copyright (C                                                               | ) 2005-2016 jetNEXUS Ltd. All Rights Reserved          | 🐥 2 🖸 😧 ? 🌣 Edgenexus 🗸               |
|    | Checking for management interface                                                             |                                                        |                                       |
| *  | Management interface: eth0                                                                    | MAC: 50:6b:8d:73:52:1a                                 |                                       |
|    |                                                                                               |                                                        | Metrics Last 15 mins avg              |
| 11 | <ol> <li>Enter networking details manual</li> <li>Configure networking setting and</li> </ol> | lly<br>utomatically via DHCP                           | CPU Usage -                           |
| •8 | _                                                                                             |                                                        | Memory Usage -                        |
| 10 |                                                                                               |                                                        | IOPS -                                |
| 0  |                                                                                               |                                                        | IO Latency                            |
| .4 |                                                                                               |                                                        | IO Developed                          |
|    |                                                                                               |                                                        | io banawidun -                        |
|    |                                                                                               | •                                                      |                                       |
|    |                                                                                               |                                                        |                                       |
|    | NICs                                                                                          | Alerts Last 24 hours ~                                 | Anomalies Last 24 hours ~             |
|    | (64-bit)<br>Disks                                                                             |                                                        |                                       |
|    | Categories                                                                                    | 6                                                      | 6                                     |
|    | WinSCP                                                                                        | 4 No Alerts                                            | 4 No Anomalies                        |
|    |                                                                                               | 2                                                      | 2                                     |
|    |                                                                                               | 0                                                      | 0                                     |
|    |                                                                                               | 02:12 PM 08:12 PM 02:12 AM 08:12 AM                    | 02:12 PM 08:12 PM 02:12 AM 08:12 AM   |
|    |                                                                                               | Critical      Warning      Info                        | Memory • IO • CPU • Networking • Disk |
|    |                                                                                               |                                                        | Activate Windows                      |
|    |                                                                                               |                                                        |                                       |
|    |                                                                                               |                                                        | ▲ 17 d m/c 12:13 PM                   |
|    | I lype here to search                                                                         |                                                        | ^ % d <sub>8</sub> ENG 3/12/2020 ₺    |

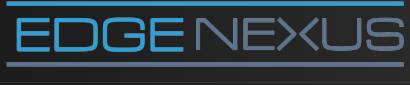

Email us at: hello@edgenexus.io **Call us on:** 0808 1645876 / (866) 376-0175

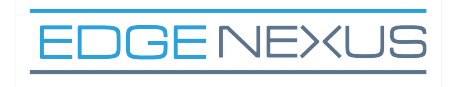

3.5 Connect to Edgenexus ADC GUI at the IP address presented in console above the login prompt.

| Nutanix Web Console   | X  Prism Central X  Q jetNEXUS Login X  Q jetNEXUS Login                                               | × + - 0                     |
|-----------------------|----------------------------------------------------------------------------------------------------|-----------------------------|
| ← → C ▲ Not secure    | 10.16.0.218:9440/console/#page/explore/s/edgeNEXUS-ADC1/?term_1=vm%2Cattribute%2Cvm_name%2C%3D%2C      | edgeNEXUS-ADC1%2C3867 🔍 🕁 🤮 |
| ⊟ Q edgeNEXUS-ADC1    | 🕸 💩 Prism                                                                                              | 🐥 📨 🔾 😮 ? 🌣 Edgen           |
| Back to Search Result | Update Delete Clone Launch console More 🕶                                                              |                             |
| VM                    | Properties Metrics                                                                                     | Last 15 mins avg            |
| edgeNEXUS-            | Efficiency NA CDLUkane -                                                                               | □ × 6.48%                   |
| Cluster: BizDev12     | IP Addres A Not secure   10.16.0.218:9440/console/lib/noVNC/vnc_auto.html?path=vnc/vm/3867b788-4062-41 | 55f Q <sup>55%</sup>        |
| Summary               | Connected (encrypted) to: edgeNEXUS-ADC1  Mount ISO Bo                                                 | າ ປ <sup>OPS</sup>          |
| Recovery Points       | Cluster Unicome to interview (C) of R.Y.                                                               | KBos                        |
| Alerts                | Copyright (C) 2002-2018 edgeNEXUS Ltd. All Rights Reserved.                                            |                             |
| Events                | GUI address is https://10.16.69.10:443                                                                 |                             |
| Metrics v             | After login, type "Help" for a list of commands.<br>Alerts ADC1 login: _                               | Last 24 hours 👻             |
| Disks                 |                                                                                                    |                             |
| Categories            | 6                                                                                                    | 85                          |
|                       | 2                                                                                                    |                             |
|                       | 0                                                                                                    |                             |
|                       | 05:3                                                                                                   | 84 AM 11:34 AM              |
|                       |                                                                                                    |                             |

3.6 Login to GUI (default username and password admin/jetnexus)

|      |                                  |                 |          |          |               |                                                                 |          | OUI Status        | 🔒 Home 🗘 Help         |
|------|----------------------------------|-----------------|----------|----------|---------------|-----------------------------------------------------------------|----------|-------------------|-----------------------|
| EXLS | $\frac{2}{\delta M}$ IP-Services |                 |          |          |               |                                                                 |          |                   |                       |
| Ø    | ர் Virtual Se                    | rvices          |          |          |               |                                                                 |          |                   |                       |
| 0    | Q Search                         |                 |          |          |               | Oppy Service         O         Add Service         O         Re |          |                   | Add Service 🛛 🖂 Remov |
| -    | Primary                          | VIP             | VS       | Enabled  | IP Address    | SubNet Mask / Prefix                                            | Port     | Service Name      | Service Type          |
| es   | ✓                                | -               |          | <b>2</b> | 192.168.3.153 |                                                                 | 80       | Test VIP16        | HTTP                  |
|      |                                  |                 | 0        |          | 192.168.3.153 | 255.255.255.0                                                   | 82       |                   | DICOM                 |
|      |                                  |                 | •        |          | 192.168.3.153 | 255.255.255.0                                                   | 8080     | er7               | Layer 4 TCF           |
|      |                                  |                 | •        |          | 192.168.3.153 | 255.255.255.0                                                   | 83       | Auto-Fall-OK VS1  | Layer 4 UDR           |
|      |                                  |                 |          |          | 192.168.3.153 | 255.255.255.0                                                   | 84       | Dupe RS list test | HTTP                  |
|      |                                  |                 |          | ∠        | 192.168.3.153 | 255.255.255.0                                                   | 85       | Activity Test     | HTTP                  |
|      |                                  |                 |          |          |               |                                                                 |          |                   |                       |
|      | gg Real Servers                  |                 |          |          |               |                                                                 |          |                   |                       |
|      | Server Basic                     | Advanced        | flightPA | тн       |               |                                                                 |          |                   |                       |
|      | Group Name:                      | aaa jijj bbb nm | n        | -        |               |                                                                 |          | ⊕ Copy Server ⊕   | Add Server 🛛 🖂 Remo   |
|      | Status                           | Activity        |          |          | Address       | Port Weight Calculate                                           | d Weight | Notes             |                       |
|      | -                                | Online          |          |          | 192.168.3.171 | 80 100 10                                                       | 00       |                   |                       |
|      |                                  |                 |          |          |               |                                                                 |          |                   |                       |
|      |                                  |                 |          |          |               |                                                                 |          |                   |                       |
|      |                                  |                 |          |          |               |                                                                 |          |                   |                       |
|      |                                  |                 |          |          |               |                                                                 |          |                   |                       |
|      |                                  |                 |          |          |               |                                                                 |          |                   |                       |
|      |                                  |                 |          |          |               |                                                                 |          |                   |                       |
|      |                                  |                 |          |          |               |                                                                 |          |                   |                       |
|      |                                  |                 |          |          |               |                                                                 |          |                   |                       |
| 0    |                                  |                 |          |          |               |                                                                 |          |                   |                       |
| 0    |                                  |                 |          |          |               |                                                                 |          |                   |                       |
| 0    |                                  |                 |          |          |               |                                                                 |          |                   |                       |
| •    |                                  |                 |          |          |               |                                                                 |          |                   |                       |

#### 3.7 Enjoy the rest of your day

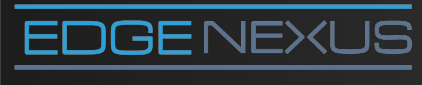

Email us at: hello@edgenexus.io **Call us on:** 0808 1645876 / (866) 376-0175

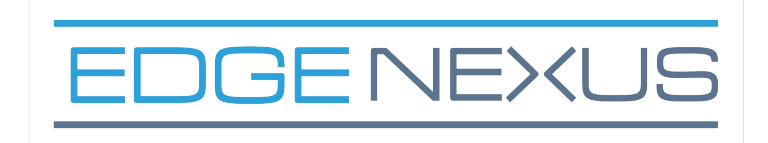

# edgenexus.io

Email us at: hello@edgenexus.io

**Call us on:** 0808 1645876 / (866) 376-0175

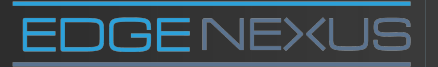